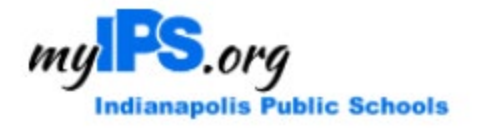

# **IPS VENDOR SELF SERVICE (VSS)** FOR NON-PUBLIC EMPLOYEES ONLY

## Table of Contents

| 1 | VENDOR SELF SERVICE OVERVIEW & GETTING STARTED | 1  |
|---|------------------------------------------------|----|
| 2 | UPDATING YOUR INFORMATION                      | 6  |
| 3 | ADDING BANK VERIFICATION DOCUMENTS             | 11 |

## 1 Vendor Self Service Overview & Getting Started

Vendor Self Service (VSS) provides IPS Non-Public Employees a secure web-based platform to provide banking information to the district for purposes of expense reimbursement for travel or related expenses.

The first time you utilize VSS you will need to FIRST register. Upon completion of the registration, you will be able to access VSS and make updates to your banking information. VSS is separate and distinct from the IPS Employee Payroll process and account information is not shared across platforms.

#### **Getting Started**

To begin registration (or to access VSS anytime thereafter), click herehttps://myipsinvendors.munisselfservice.com.

Next, click on "Vendor Self Service" (left side menu) on the VSS home page.

| Welcome to IPS Vendor Self Service |  |
|------------------------------------|--|
| Home                               |  |
| Vendor Self Service                |  |
| ©2020 Tvler Technolonies Inc.      |  |

### Click on Log in / Register.

| my <b>PS</b>        | *)                                                              |
|---------------------|-----------------------------------------------------------------|
|                     | Welcome to Vendor Self Service                                  |
| Home                |                                                                 |
| Vendor Self Service | Log in or register as a user to begin using Vendor Self Service |
| Bids                | Log in / Register                                               |
|                     | Welcome to Self Service for Business Vendors                    |
|                     |                                                                 |
|                     | ©2020 Tyler Technologies, Inc.                                  |

The IPS Sign in to community access services for Indianapolis Public Schools response will pop up. For **New Vendors:** You will scroll to the very bottom of that page and click on **Create an Account. For Existing Vendors:** You will log in with your VSS email address.

| Sign in to | o community access services fo |
|------------|--------------------------------|
| In         | dianapolis Public Schools.     |
| G          | Sign in with Google            |
| Ú          | Sign in with Apple             |
|            | Sign in with Microsoft         |
| <b>()</b>  | Sign in with Facebook          |
|            | OR                             |
| dickersor  | ess                            |
| Keep m     | e signed in                    |
|            | Next                           |
| Jnlock acc | ount? Help                     |
|            |                                |

| Create an account                                                                                                    |                    |
|----------------------------------------------------------------------------------------------------|--------------------|
| mail                                                                                                    |                    |
|                                                                                                    |                    |
| -<br>irst name                                                                                                    |                    |
|                                                                                                    |                    |
|                                                                                                    |                    |
| _ast name                                                                                                    |                    |
|                                                                                                    |                    |
|                                                                                                    |                    |
| A shile when a second                                                                                                    |                    |
| wobie prone                                                                                                    | Optional           |
| wobile phone                                                                                                    | Optional           |
| wobie prone                                                                                                    | Optional           |
| Password                                                                                                    | Optional           |
| Password                                                                                                    | Optional<br>©      |
| Password Password requirements:                                                                                                    | Optional           |
| Password Password requirements: At least 8 characters                                                                                                    |                    |
| Password Password requirements:  At least 8 characters  A lowercase letter                                                                                                    | Optional<br>©      |
| Password Password requirements:  At least 8 characters A lowercase letter An uppercase letter                                                                                                    |                    |
| Password Password requirements: At least 8 characters A lowercase letter An uppercase letter A number                                                                                                    |                    |
| Password Password requirements: A Least 8 characters A lowercase letter A number No parts of your username                                                                                                    | Optional           |
| Password Password Password Password Password requirements:<br>At least 8 characters<br>A lowercase letter<br>A number<br>No parts of your username<br>Password can't be the same as your l                                        | Optional<br>ast 10 |
| Password requirements:<br>• At least 8 characters<br>• At least 8 characters<br>• A lowercase letter<br>• A numbercase letter<br>• A number<br>• No parts of your username<br>• Password can't be the same as your I<br>passwords | Optional           |
| Password requirements:<br>• At least 8 characters<br>• A lowercase letter<br>• An uppercase letter<br>• A number<br>• No parts of your username<br>• Password can't be the same as your I<br>passwords                            | Optional           |

**For New Vendors:** You must enter a valid email address, along with name and phone number and create a password. After you click on **Sign up**, you will receive the following message "Registration Complete Congratulations! You're registered."

**NOTE:** Email address entered on this screen will receive EFT advice and PO notifications. If you wish to have EFT/PO notifications sent to a different email, you will make that change under <u>Vendor information. Your login email will not change.</u>

**One last step:** Click the confirmation link sent to your email address entered in VSS User Self Service. You cannot log into VSS until you have received an email confirmation message and completed the confirmation process.

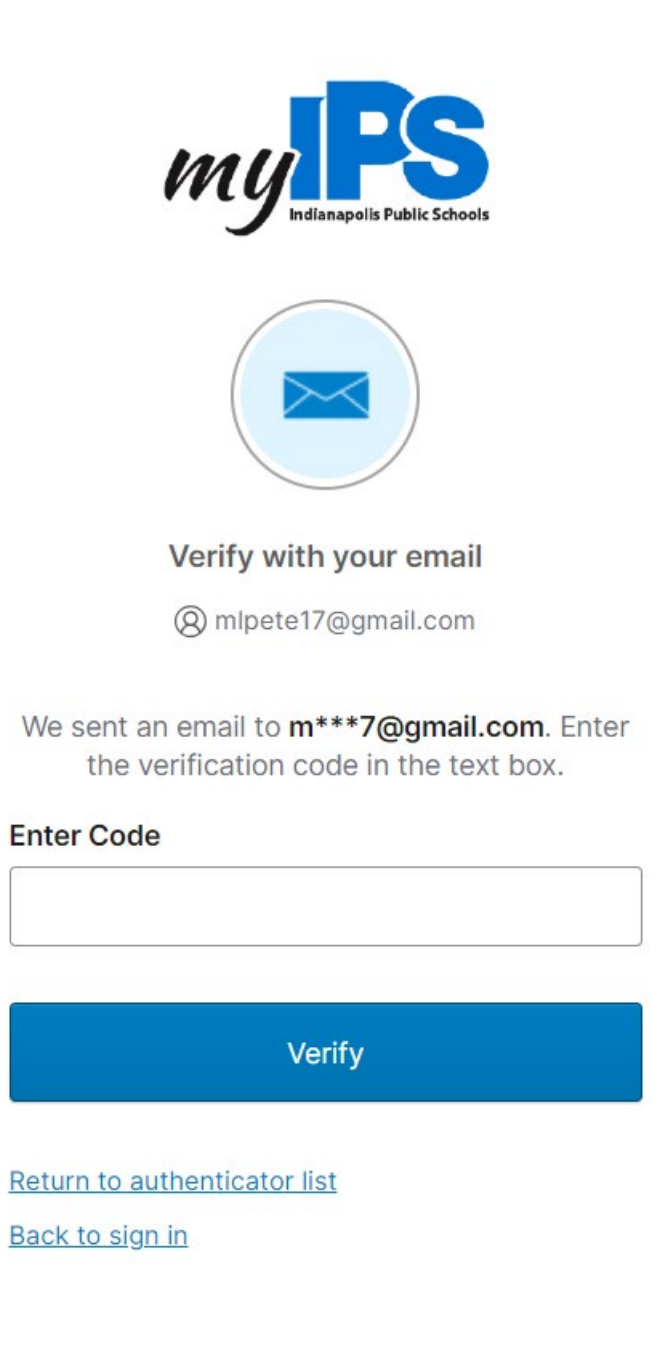

If you have any questions, please email <u>Purchasing@myips.org</u>.

Once the email confirmation process is completed, return to VSS log in screen by clicking on link to VSS, there you can log into VSS to complete the registration process.

For Existing Vendors (Vendors already set up in IPS vendor database): Click on Link to Existing.

For New vendors: click on Create New Vendor.

| Welcome to Vendor Self Service                                                                                                    |                                                                                                    |
|----------------------------------------------------------------------------------------------------|----------------------------------------------------------------------------------------------------|
|                                                                                                    | No vendor information is linked to your account.<br>In order to fully use Vendor Self Service, please either<br>register a new vendor or link to an existing vendor.<br>Create New Vendor OR Link to Existing |
| Announcements<br>Welcome to Self Service for Business Vendors                                                                                |                                                                                                    |
| PLEASE NOTE: PAY APPS SHOULD NOT BE SUBMITTED VIA THE VSS AF<br>https://jsheld.app.box.com/f/eb506f0fdc004e0ba174d200308c4f81 TO             | PP. THEY SHOULD BE GOING TO THE JS HELD INTERNAL STORAGE BOX. IF YOU HAVE QUESTIONS, PLEASE VISIT<br>I SUBMIT YOUR PAY APP!                                                                                   |
| To access Vendor Self Service (VSS) for the first time, you will need to o<br>on the blue bar.                                               | reate a new account. Instructions for creating a new account can be found by clicking the Resources Menu (folded paper icon) in top right corner                                                              |
| Indianapolis Public School's (IPS) Vendor Self Service (VSS) program al<br>encourage vendors who have recently been awarded a purchase or ne | lows you, as a vendor, to manage your own account information, browse purchase orders, invoices, contracts, contacts and 1099 data. We<br>w contract with the district to create an account to utilize VSS.   |
| For additional support for:                                                                                                    |                                                                                                    |
| Newly Awarded Vendor Registration - Contact Purchasing@myips.org                                                                             |                                                                                                    |

You will begin to provide your New Vendor information. Please note, your **Company name is** YOUR OWN name. Your Doing Business as is Non-Pub (and then your school name). The Vendor address is YOUR address.

| nter Vendor Registration Information                                          |                            |               | Step |
|-------------------------------------------------------------------------------|----------------------------|---------------|------|
| Company Information                                                           | Vendor Address<br>*Address |               |      |
| MACY GREY                                                                     | 1234 MY HOME ADDR          | ESS           |      |
| Line 2 (OPTIONAL)                                                             | Line 2 (OPTIONAL)          |               |      |
| Line 3 (OPTIONAL)                                                             | Line 3 (OPTIONAL)          |               |      |
| Line 4 (OPTIONAL)                                                             | Line 4 (OPTIONAL)          |               |      |
| Doing business as (if different from above)                                   | City *                     | State *       |      |
| NON-PUB SHEPHERD COMMUNITY ACADEMY                                            | INDIANAPOLIS               | Indiana 🗸     |      |
| Vendor Type                                                                   | Zip Code *                 | County        |      |
| Foreign Entity                                                                | 46203                      | ✓             |      |
| Independent contractor                                                        | Country                    | Geographic    |      |
| □ Send Accounts Payable checks to the above address                           | country                    | Select Type 🗸 |      |
| <ul> <li>Send Purchase Orders to the above address</li> <li>*EMAIL</li> </ul> | Fax Number                 |               |      |
| GREYM@SHEPHERDCOMMUNITYACADEMY.ORG                                            |                            |               |      |

The SSN should be your Social Security Number. You will no longer be able to put your banking information in the VSS system. You can upload a voided check/bank letter that proves the account number is accurate. **Do not use a deposit slip, as the routing number is NOT accurate for ACH transactions!!** You will find those instructions later in this document.

| Name/DBA                       |                   | Address |                                                                              | ls Default                          |      |
|--------------------------------|-------------------|---------|------------------------------------------------------------------------------|-------------------------------------|------|
| Addresses                      |                   |         |                                                                              |                                     |      |
| Address information            |                   |         |                                                                              |                                     | Step |
| New Vendor Registr             | ration            |         |                                                                              |                                     |      |
|                                |                   |         | Bank Anywhere<br>123456780 [, 12345<br>Routing Ac                            | Dollars<br>10780123 [11234<br>Check |      |
| Bank Information               |                   |         | Joe Smith<br>1234 Anystreet Court<br>Anycity, AA 12345<br>Prute the order of | 1234                                |      |
| 456784564                      | 456784564         |         | E-Mail                                                                       |                                     |      |
| *FID/SSN                       | *Re-type FID/SSN  |         | Your preferred purchasing o                                                  | lelivery method(s)                  |      |
| *FID or SSN<br>O FID           |                   |         | Your preferred payables del                                                  | ivery method(s).                    |      |
| Federal Tax ID Number or Socia | l Security Number |         | Payment Terms                                                                |                                     |      |
|                                |                   |         | Select Type 🗸                                                                | Select Type                         | ~    |
|                                |                   |         | Gender                                                                       | Ethnicity                           |      |
|                                |                   |         |                                                                              | NTERPRISE                           |      |
|                                |                   |         | U VETERAN BUSINESS E                                                         | NTERPRISE                           |      |
|                                |                   |         |                                                                              | ENTERPRISE                          |      |
| California Permit Number       |                   |         | General                                                                      |                                     |      |
|                                |                   |         |                                                                              |                                     |      |

The Contact information will be General, and you will provide your contact details. Please use your school email address. You should also provide in the Description box the information shown below "NON-PUB TEACHER-REIMBURSEMENT.

| r Contact Information              |          |
|------------------------------------|----------|
| Contact Person                     |          |
| * Contact Type                     |          |
| GENERAL - General Contacts         | ,        |
| * Name                             |          |
| MACY GREY                          |          |
| Description                        |          |
| NON-PUB TEACHER-REIMBURSEMENT      |          |
| * Phone                            |          |
| 4632715503                         |          |
| Text                               |          |
|                                    | Opt In   |
| Fax                                |          |
|                                    |          |
| * E-mail                           |          |
| GREYM@SHEPHERDCOMMUNITYACADEMY.ORG |          |
|                                    |          |
|                                    | Continue |

There will be a summary of this information and the ability to add more contacts. This is not necessary. You will continue.

| New Vende                     | lew Vendor Registration |                                      |                                    |                                       |  |        |  |
|-------------------------------|-------------------------|--------------------------------------|------------------------------------|---------------------------------------|--|--------|--|
| General Vendo                 | eneral Vendor Contacts  |                                      |                                    |                                       |  | Step 2 |  |
| Address Contacts              |                         |                                      |                                    |                                       |  |        |  |
| Туре                          | Name                    | Description                          | Email                              | Telephone                             |  |        |  |
| GENERAL -<br>General Contacts | MACY GREY               | NON-PUB<br>TEACHER-<br>REIMBURSEMENT | GREYM@SHEPHERDCOMMUNITYACADEMY.ORG | Phone:<br>4632715503<br>Text:<br>Fax: |  |        |  |
|                               |                         |                                      | Continue                           | ew Contact                            |  |        |  |

You will **<u>NOT</u>** need to select any Commodity information.

| Select Comm                | odities                            |                                                                                     |        |
|----------------------------|------------------------------------|-------------------------------------------------------------------------------------|--------|
| Select Commoditie          | es                                 |                                                                                     | Step 3 |
|                            |                                    |                                                                                     |        |
| Search for your cor        | mmodities/services, then s         | select and "Add". Search again and repeat as necessary. Click "Finished" when done. |        |
| Keyword(s) or commo        | odity code(first 3 or more digits) | Search                                                                              |        |
|                            | 1                                  | ist all commodities/services                                                        |        |
| 36 Found 1-10   <u>11-</u> | 20 21-30 31-36                     |                                                                                     |        |
| Select All                 | Code                               | Description                                                                         |        |
|                            | 2265                               | CUSTODIAL CAN LINERS                                                                |        |
|                            | 2872                               | CUSTODIAL CHEMICALS                                                                 |        |
|                            | 2877                               | CUSTODIAL PAPER/SUPPLIES                                                            |        |
|                            | 3243                               | FIRST AID MATERIAL                                                                  |        |
|                            | 3567                               | FLOOR CARE                                                                          |        |
|                            | 4236                               | ICE MELT                                                                            |        |
|                            | 4367                               | OFFICE/CLASSROOM SUPPLIES                                                           |        |
| ~                          |                                    |                                                                                     |        |

Once these sections are complete, you will have the ability to review or CHANGE anything. Please do so here.

#### New Vendor Registration

| Review                                                           |                                                 | Step 5 |
|------------------------------------------------------------------|-------------------------------------------------|--------|
|                                                                  |                                                 |        |
| Please check that the information below is correct. Make changes | if necessary, then click on "Register."         |        |
|                                                                  |                                                 |        |
| General Information change                                       |                                                 |        |
| Name/DBA                                                         | Macy grey<br>NON-PUB SHEPHERD COMMUNITY ACADEMY |        |
| Entity                                                           |                                                 |        |
| Address                                                          | 1234 MY HOME ADDRESS<br>INDIANAPOLIS, IN 46203  |        |
| Fax Number                                                       |                                                 |        |
| SSN                                                              | 456-78-4564                                     |        |
| Geographic                                                       |                                                 |        |
| E-Mail                                                           | GREYM@SHEPHERDCOMMUNITYACADEMY.ORG              |        |
| Web Site                                                         |                                                 |        |
| Gender                                                           |                                                 |        |
| Ethnicity                                                        |                                                 |        |
| Foreign Entity                                                   | No                                              |        |
| DUNS                                                             |                                                 |        |

Once you have completed your review, your registration is complete!!

You can Upload documents next. The only necessary document is the banking verification.

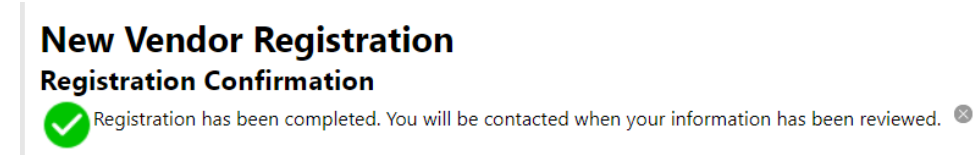

You can now:

- Register for commodities/services and/or update your profile.
- Upload attachment documents to your profile.

#### You are going to select the General attachment.

| Attachments                                                                                                    |                                                                                                    |                                                                                 |                                                                                                    |                                                                                                  |
|----------------------------------------------------------------------------------------------------|----------------------------------------------------------------------------------------------------|---------------------------------------------------------------------------------|----------------------------------------------------------------------------------------------------|--------------------------------------------------------------------------------------------------|
| Attachment Type                                                                                                    | Description                                                                                                    | Required                                                                        | Attachments                                                                                           |                                                                                                  |
| General                                                                                                    | Documents are not assigned to a type                                                                                                    |                                                                                 | (0)                                                                                                   | Attach                                                                                           |
| default                                                                                                    | Vendor Attachment                                                                                                    |                                                                                 | (0)                                                                                                   | Attach                                                                                           |
| *Read the terms and conditions and sele                                                                                                    | ect Yes or No.                                                                                                    |                                                                                 |                                                                                                    |                                                                                                  |
| Invoicing Standards - In order to receive paym<br>submitting Invoices. **DO NOT ATTACH AN IN                                                        | nent, all Invoices submitted through VSS portal must include a Purchase Order n<br>IVOICE TO A CONTRACT - IT MUST BE ATTACHED TO A PO!! If you do not have a                                                                                                    | umber provided by the<br>PO, please contact Pur                                 | IPS Purchasing Department. Inv<br>chasing@myips.org                                                   | voices must be uploaded when                                                                     |
| Vendors are responsible for updating their co                                                                                                    | mpany information, including contacts, remittance addresses, W9, COI through t                                                                                                    | he IPS Vendor Self Servi                                                        | ice.                                                                                                  |                                                                                                  |
| Electronic Funds Transfer (EFT) - I hereby requ<br>debit entries and adjustments for any amount<br>transferred electronically. This authorization w | est and authorize Indianapolis Public Schools to deposit payments by electronic<br>is deposited electronically in error. I recognize that if I fail to provide complete ar<br>ill remain in effect until written notice to change or terminate is given. The vend | funds transfer into the<br>nd accurate information<br>or is responsible for not | account provided in IPS Vendor<br>in IPS Vendor Self Service my p<br>ification of any change in finan | r Self Service and if necessary,<br>payments may be erroneously<br>cial institution information. |
| ☑ I have read and accept the terms & condit                                                                                                    | ions.                                                                                                    |                                                                                 |                                                                                                    |                                                                                                  |
|                                                                                                    | Register Cancel                                                                                                    |                                                                                 |                                                                                                    |                                                                                                  |
|                                                                                                    | (Only click Register once and refrain from using your browser's                                                                                                    | s Back or Refresh buttor                                                        | 1.)                                                                                                   |                                                                                                  |
|                                                                                                    |                                                                                                    |                                                                                 |                                                                                                    |                                                                                                  |
|                                                                                                    |                                                                                                    |                                                                                 |                                                                                                    |                                                                                                  |
|                                                                                                    |                                                                                                    |                                                                                 |                                                                                                    |                                                                                                  |

\*\*It does appear that there is a glitch in the upload process, you will want to click on the left continue button once you have selected your item for upload.

| IPS AP Check File Copy - 654904_82532_N.pdf <u>Remove</u> Type: | General 🗸       |
|-----------------------------------------------------------------|-----------------|
| Choose File No file chosen                                      | Type: General 🗸 |
| Continue                                                        |                 |